## COMO SUBIR FOTOS A LA GALERÍA PUBLICA DE SIERRA DE YEGUAS

**1.- Instalar el programa PICASA** de google en el ordenador. Puedes descargarlo de la dirección: <u>http://picasaweb.google.com</u>

**2.- Una vez instalado** lo primero que hay que hacer es **configurarlo** para que todos subamos las fotos con la misma calidad y que cualquier persona pueda verlas. Para realizar estos cambios sigue los siguientes puntos:

- Abrir el programa picasa.
- Pulsa en el menu "HERRAMIENTAS".
- Pulsa en la opción "OPCIONES".
- En la ventana que se ha abierto pulsar en la pestaña "ALBUMES WEB".
- En la lista Tamaño de subida predeterminado seleccionar "MEDIO 1.024 pixeles".
- En la lista Visibilidad del álbum seleccionar "PÚBLICO EN LA WEB".
- En el caso de que quieras poner una pequeña marca de agua en las fotos, pinchar sobre la casilla "AÑADIR UNA MARCA DE AGUA EN TODAS LAS SUBIDAS DE FOTOS" y en la casilla de abajo escribir lo que deseas que aparezan en todas tus fotos, por ejemplo tu nombre.
- Por último **pulsar** el botón "**ACEPTAR**" para que queden guardados los cambios.

| Picasa 3                                                                                     | -                                                                |                               |                                      |                   |
|----------------------------------------------------------------------------------------------|------------------------------------------------------------------|-------------------------------|--------------------------------------|-------------------|
| Archivo Editar Vista Carpeta I                                                               | magen Cre                                                        | ar Herramientas Ayuda         |                                      |                   |
| Importar +                                                                                   |                                                                  |                               |                                      | Filtros           |
| Álbumos (31)                                                                                 |                                                                  |                               |                                      |                   |
| Albumes (51)                                                                                 |                                                                  |                               | - Parque el A                        | cebuchal de Navah |
| Opciones                                                                                     |                                                                  |                               |                                      |                   |
| General Correo els                                                                           | ctrónico                                                         | Tipos de archivo              | Presentación de dianositivas         | Impresión         |
| Red                                                                                          |                                                                  | Álbumes web                   | Etiquetas de no                      | mbre              |
|                                                                                              |                                                                  |                               |                                      |                   |
| Tamaño de subida predetermina                                                                | año de subida predeterminado: Medio: 1.024 píxeles (compartir) 🔹 |                               |                                      |                   |
| ✓ Utiliza el tamaño de 1.600 píxeles para compartir.                                         |                                                                  |                               |                                      |                   |
| En la sincronización de archivos grandes, previsualizar las subidas primero<br>(recomendado) |                                                                  |                               |                                      | ro                |
| Calidad JPEG: 🔄 Conservar la calidad de imagen original (usa más almacenamiento)             |                                                                  |                               |                                      |                   |
| Visibilidad del álbum nuevo: Público en la Web 👻                                             |                                                                  |                               |                                      |                   |
| Sincronizando: Sincronizar sólo las fotos destacadas                                         |                                                                  |                               |                                      |                   |
| No confirmar cada sincronización (utilizar la configuración anterior)                        |                                                                  |                               |                                      |                   |
| Sincronizar orden de fotos                                                                   |                                                                  |                               |                                      |                   |
| Etiquetas de nombre: 📝 Incluir con las subidas de fotos                                      |                                                                  |                               |                                      |                   |
| Marcas de agua: 🔲 Añadir una marca de agua para todas las subidas de fotos:                  |                                                                  |                               |                                      |                   |
|                                                                                              |                                                                  |                               |                                      |                   |
|                                                                                              | En las fo                                                        | otos, puedes inscribir tu nom | bre, dominio web o avisos de derecho | s de autor.       |
|                                                                                              |                                                                  |                               |                                      |                   |
|                                                                                              |                                                                  |                               |                                      |                   |
|                                                                                              |                                                                  |                               | Aceptar                              | Cancelar          |
|                                                                                              |                                                                  |                               | //ccpru/                             |                   |
| 2009                                                                                         |                                                                  |                               | Añadir una descripciór               |                   |
| 🕼 2009 - Inauguración del Salon Social de Navahermosa, Sierra de Yeguas                      |                                                                  |                               |                                      |                   |
| 🔄 Salón Social de Navahermosa, Sierra de Yeguas (7)                                          |                                                                  |                               |                                      |                   |
| Remonance (F2)                                                                               |                                                                  |                               |                                      |                   |
| Carpetas (3.176)                                                                             |                                                                  |                               |                                      |                   |

**3.- Introducir usuario y contraseña de la galería** donde deseas subir las fotos. Para ello hay que pulsar en el botón "ACCEDER A ALBUMES WEB" justo en la esquina de arriba a la derecha. En nuestro caso el nombre de **usuario es "galeriasierradeyeguas**" y la contraseña si no la sabéis comentármelo por correo y os la mando.

|                                                                                                    | Acceder a Álbumes web |  |  |  |  |
|----------------------------------------------------------------------------------------------------|-----------------------|--|--|--|--|
| Albumes web                                                                                                    |                       |  |  |  |  |
|                                                                                                    |                       |  |  |  |  |
| Picasa <sup>™</sup> Álbumes web                                                                                                    |                       |  |  |  |  |
| Acceder a Álbumes web                                                                                                    |                       |  |  |  |  |
| Gracias a los Álbumes web, puedes compartir álbumes de fotos online tanto con<br>tus amigos como con tus familiares, así como crear álbumes de fotos públicos a fin<br>de compartirlos con todo el mundo. Es gratuito y fácil de utilizar.<br><u>Haz clic aquí para obtener más información</u> |                       |  |  |  |  |
| Accede a los Álbumes web de Picasa a través de tu cuenta de Google.                                                                                                    |                       |  |  |  |  |
| Nombre de usuario: galeriasierradeyeguas                                                                                                    |                       |  |  |  |  |
| Contraseña:                                                                                                    |                       |  |  |  |  |
| Recordarme en este equipo                                                                                                    |                       |  |  |  |  |
| Acceder Cancelar                                                                                                    |                       |  |  |  |  |
| <u>¿Has olvidado tu contraseña?</u>                                                                                                    |                       |  |  |  |  |
| Registrarse en Álbumes web de Picasa                                                                                                    |                       |  |  |  |  |
|                                                                                                    |                       |  |  |  |  |

4.- Un vez que habéis introducido correctamente los datos de la galería podréis empezar a subir fotos y albums enteros a la Galería Pública de Sierra de Yeguas. Para que os resulte más fácil os voy a explicar lo que yo hago para tenerlo todo bien organizado.

- Crear una carpeta "GaleriaSYeguas" donde queráis, en el escritorio o en vuestra carpeta imágenes.
- Dentro de esta copiar las carpetas con la fotos que queráis subir. Cada carpeta será un álbum.
- Entrar dentro y **eliminar las fotos que no queráis subir**. No os preocupéis por las que estén giradas ya que picasa las pone derechas automáticamente.
- Una vez tenemos todo organizado abrimos PICASA y esperamos a que nos encuentre las fotos, aproximadamente 1 minuto.
- Una vez que PICASA haya localizado nuestras fotos lo siguiente es pulsar en la carpeta que contiene las fotos que queremos subir y pulsar en el botón "SUBIR" que está en la parte inferior de la ventana.
- Ahora se nos abrirá una ventana nueva donde tendremos que pulsar en "NUEVO" si queremos crear un album nuevo o seleccionar alguno que ya existe para añadir nuestras fotos.
- Si hemos elegido crear un album nuevo lo siguiente es poner un título, una descripción y por último pulsar "ACEPTAR" para que picasa comienze a subir a Internet las fotos.

| Picasa 3                                                                       |                                    |
|--------------------------------------------------------------------------------|------------------------------------|
| Archivo Editar Vista Carpeta Imagen Crear Herramientas Ayuda                   |                                    |
| Tiel Importar                                                                  | F                                  |
| Albumes (30) en honor a San Bartolome - Sierra de Yeguas 2010 (10)             | Semana Santa 2                     |
| 2010 - Semana Santa de Sierra de Yeguas - Jueves Santo (38)guas (22)           | lunes, 05 de abril de 20           |
| Personas (48) tes y Cabezudos - Sierra de Yeguas - Feria 2010 (16)             | Reproduce la presentación en panta |
| Carpetas (3.219) al Football Finals (14)                                       |                                    |
| ABASTECIMIENTO DE AGUA POTABLE EN SIERRA DE YEGUA                              | Pr4eparing the Thrones for t       |
| 🎇 Dia del Pedal - Sierra de Yeguas - 20 de Junio, 2010 (33)                    |                                    |
| Corpus Cristi 2010 - Sierra de Yeguas (28)                                     | and the second second              |
| Nomingo de Romeria en Navahermosa - 2010 (25)                                  |                                    |
| 55% - Administrador de subidas                                                 |                                    |
|                                                                                |                                    |
| 2010 - 28 de Febrero, día de Andalucía en Sierra de Y                          | Yegi Ver online                    |
| Finalizado: se han subido 38 elementos.                                        | Borrar                             |
| 2010 - Candelarias en Sierra de Yeguas<br>Completado con errores               | Veronline                          |
| Haz clic aqui para ver los errores.<br>Finalizado: se han subido 32 elementos. | Borrar                             |
| 2010 - Pregón de la Semana Santa de Sierra de Yegu<br>Completado con errores   | Jas Ver online                     |
| Haz clic aquí para ver los errores.<br>Finalizado: se han subido 10 elementos. | Borrar                             |
| 2010 - Marcha Procesional en Honor a la Hermandad                              | l de Cancelar                      |
| Cargando - 6 de 15 (67% completado)                                            |                                    |
| 2010 - Semana Santa de Sierra de Yeguas - Jueves S                             | San <sub>Cancelar</sub>            |
| 38 elementos en la cola                                                        |                                    |
|                                                                                |                                    |
| Conservar ancho de banda                                                       |                                    |
|                                                                                |                                    |
| Pausa Borrar completado                                                        | Ocultar ágenes                     |
|                                                                                | 3 2 3                              |
| Carpeta seleccionada - 21 fotos                                                | •                                  |
|                                                                                | Subir                              |
| 📀 🚞 🚓 🖂 🛥 🏠 😭                                                                  | 14 <b>Fz</b> 🔞                     |

5.- Para comprobar que el album o las fotos se han subido correctamente entrar en la galería cuya **dirección en Internet** es:

picasaweb.google.com/galeriasierradeyeguas

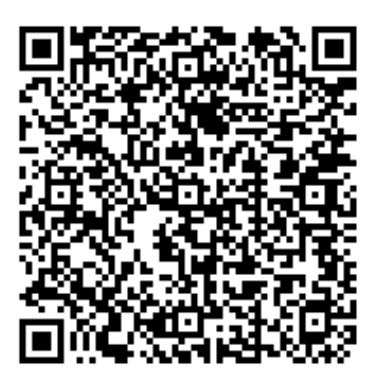

Recurso: Subir fotos con Picasa Descripción: Subir fotos con Picasa a una galería de fotos en Internet Idioma: ES Categoría: Servicios de Internet Fecha de alta: 2011-07-29 00:00:00.0